## How to inactivate personnel:

- 1. Select Admin
- 2. Select CRM Setup

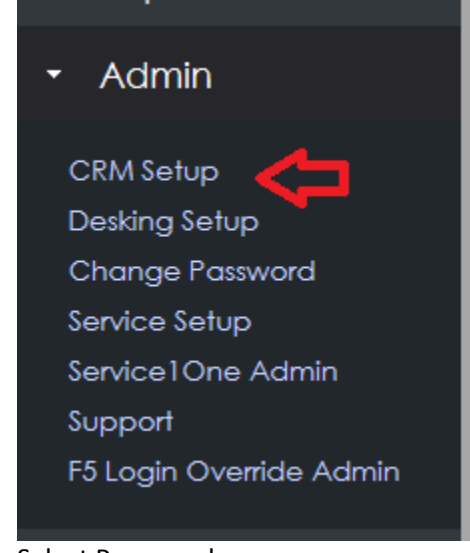

3. Select Personnel

|   | Company Management                          |
|---|---------------------------------------------|
|   | Android Mobile App                          |
|   | Application Settings                        |
|   | Change Default Processing Date              |
|   | Change Password                             |
|   | Change Task DueDate                         |
|   | Daily Workplan Tracking                     |
|   | Default Appraisal Adjustments               |
|   | Department Maintenance                      |
|   | Do Not Call Registry                        |
|   | Email Alerts                                |
|   | Email Maintenance                           |
|   | Fiscal Month Setup                          |
|   | Forecasting                                 |
|   | Holidays Maintenance                        |
|   | Integration Company                         |
|   | Lead Assignment Rules                       |
|   | Lead Provider Setup                         |
|   | Manage Company Info                         |
|   | Manage Company Warranties                   |
|   | Manage Deal Maker                           |
|   | Manage Default Comments                     |
|   | Manage Inactive Details                     |
|   | Manage Internet Lead Reception Availability |
|   | Manage Sales Status                         |
|   | Manage Service Status                       |
|   | Manage Sources                              |
|   | Manage Vehicle Optional Equipment           |
| _ | Monthly Sold Count (Sales Person)           |
|   | Personnel                                   |
|   | Personnel - New                             |
|   | Position Maintenance                        |
|   | Preferences                                 |
|   | Pricing Rules                               |
|   | Report Subscriptions                        |
|   | Schedule Maintenance                        |
|   | Social Media Maintenance                    |
|   | Template Categories Admin                   |
|   | Template Copy Utility                       |
|   | Trade Group User Map                        |
|   | Trade Groups                                |
|   | We Owe Code Company Mappings                |

- 4. Select associate
- 5. Uncheck box that says 'Active'

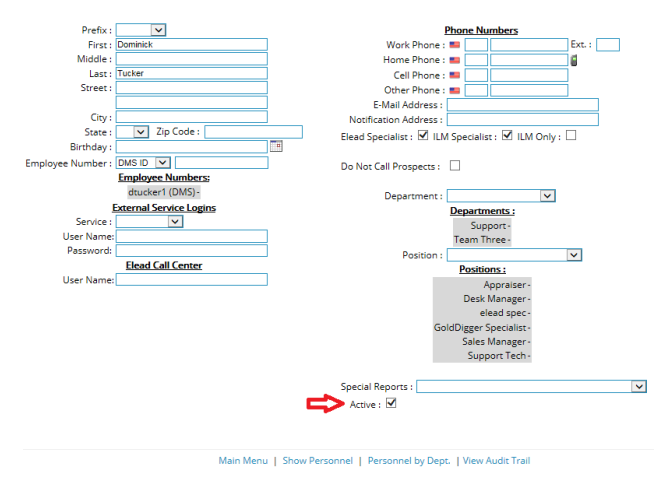

6. Save

## **Best Practices:**

- 1. If your dealership reuses employee numbers, delete the DMS number in the Personnel Profile and replace it with a dummy number and save
- 2. When inactivated, there will be no salesperson following up with the customers assigned to the salesperson leaving. You can reassign these customers, in mass, via advanced search.
- 3. Some Salespeople do not leave on good terms. With the CRM being a web-based application, that Salesperson can access the customers from anywhere with a computer and an internet connection. To prevent this, change this users password BEFORE inactivation.